# دليل حديث البرنامج الثابت لراديو CD/USB

#### مقدمة

- يصف هذا المستند الإجراء والاحتياطات اللازمة لترقية البرنامج الثابت لراديو CD/USB. • إذا حدث خطأ أثناء حديث البرنامج الثابت. فقد يصير راديو CD/USB غير قابل للاستخدام.
- م إن محت منك المراجعية البراميج العاب. معد يسعير راديو 100/00 عير عابل عاست. تأكد من اتباع الإجراء والاحتياطات التالية قبل قديث البرنامج الثابت. المراجع من المراجع المراجع في الأل من عالم 2000 من مناطق المراجع الثابت.
- للتعرف على عمليات التشغيل الأساسية لراديو CD/USB. راجع دليل التشغيل المناسب للموديل الخاص بك.

### الموديل المستهدف وإصدار البرنامج الثابت

يمكن استخدام أداة التحديث لإصدارات البرنامج الثابت الخاصة بالموديلات المعروضة أدناه.

- إصدارات البرنامج الثابت للنظام ۷٫۰۰ Ver أو أقدم ← ۸٫۰۰ Ver إصدارات البرنامج الثابت للجهاز
  - ہے۔ راب (جردی (عدی کی معالی معالی (معالی معالی معالی معالی معالی معالی معالی (معالی معالی معالی معالی معالی مع ۳,۱۱۷er أو أقدم ← ۳,۱۱۷er

| اسم ملف أداة التحديث (الحجم)          |                              | الموديلات | مجموعة    |
|---------------------------------------|------------------------------|-----------|-----------|
| الجمهاز                               | النظام                       | المستهدفة | الموديلات |
| player_nand_fup.rom                   | io0948.krm                   | KIV-700   | А         |
| (۵۵۷۳ کیلوبایت)                       | (۳۸۵ کیلوبایت)               | I-K99     |           |
| player_nand_fup.rom<br>(۵۵۷۳ کیلوبایت | io0955.krm<br>(۵۱۳ کیلوبایت) | KIV-BT900 | В         |

### <u>(</u>

- سمع • للتعرف على كيفية التحقق من إصدار البرنامج الثابت لديك. راجع
  - ."Checking the Firmware Version"
- سيصبح إصدار البرنامج الثابت "Ver 8.00" للنظام أو "Ver 03.12" للجهاز.

### سير العمل

- **الخطوة ١** تنزيل ملفات البرنامج الثابت للنظام والجهاز، ثم نسخها إلى ذاكرة USB. **الخطوة ١** حَديث البرنامج الثابت للنظام. (يستغرق الأمر حوالي ١٥ دقيقة.) إرجاع ضبط راديو CD/USB.
  - رجح حب رايو 200،00. الخطوة ٣ - حديث البرنامج الثابت للجهاز. (تستغرق هذه العملية حوالي ٣٠ ثانية.) إرجاع ضبط راديو CD/USB.
    - الخطوة ٤ فقق من أنه قد تم قديث البرنامج الثابت.

### إنشاء وسائط خديث

- كب صاخلا رتويبمكلا ىلع ثيدحت طئاسو ءاشنإب مق
  - تنزيل الحدث المناسب للموديل المراد تحديثه.
    - يوجد نوعين من الملفات للنظام والجهاز.
    - ا. نسخ الحدث إلى سطح الجلد بذاكرة USB.
      - ً
    - مح • يوصى باستخدام ذاكرة USB كوسيط التخزين.
- يَكْنَكُ أَيضًا نسخُ أداة التحديث إلى الجهاز الذي يحتوي على ملفات الصوت وحَّديث البرنامج الثابت منه.
  - ، سبب حب. • يتعذر إجراء التحديث إذا تم نسخه داخل مجلد.
  - إذا تم تغيير اسم الملف، فيتعذر إجراء التحديث.

# التحقق من إصدار البرنامج الثابت

- \_\_\_\_\_\_ إصدارات البرنامج الثابت للنظام
- أ. اضغط على الزر [SRC] وحدد "STANDBY" (حالة الاستعداد).
- أضغط على الزر [MENU] للدخول إلى نمط لائحة القوائم.
- ۳. أدر المفتاح [الصوت] لعرض الإعدادات المبدأية "Initial Settings". ثم اضغط على المفتاح [الصوت].
- أدر المُتاح [الصوت] لعرض تحديث البرنامج الثابت للنظام 'System F/W Update'. ثم اضغط على المناح [الصوت].
  - فيتم عرض إصدار البرنامج الثابت الخالي.
- اضغط على الزر [MENU] لدة لا تقل عن ثانية. ثم اضغط عليه مرة اخرى لدة قصيرة.

- إصدارات البرنامج الثابت للجهاز
- اضغط على الزر [SRC] ثم اختر "USB". إذا لم تكن ذاكرة USB موصلة بالراديو CD/USB. فيتم اختيار جهاز USB لدى توصيل ذاكرة USB.
  - المصفح المحالي. 1. اضغط على الزر [MENU] للدخول إلى نمط لائحة القوائم.
  - ٨. أدر المفتاح [الصوت] لعرض الإعدادات "Settings", ثم اضغط على المفتاح [الصوت].
- ٩. أدر للفتاح [الصوت] لعرض تحديث البرنامج الثابت للجهاز "Device F/W Update". ثم اضغط على الفتاح [الصوت].
  - فيتم عرضُ إصدارُ البرنامج الثابت الخالي. استام عليه الله طلالة المالية لا تتاليم مثلات قد المام ما
- ١٠. اضغط على الزر [MENU] لدة لا تقل عن ثانية. ثم اضغط عليه مرة اخرى لدة قصيرة.

# إجراء تحديث البرنامج الثابت

# إصدارات البرنامج الثابت للنظام

- أوصل وسيط التحديث إلى راديو CD/USB.
- أ. في حالة تشغيل ملف الصوت أو عرض بيان عدم وجود ملف الميديا "No Media File".
  اضغط على الزر [SRC] ثم اختر "STANDBY" (وضع الاستعداد).
  - ۳. اضغط على الزر [MENU] للدخول إلى مط لائحة القوائم.
- ٤. أدر المفتاح [الصوت] لعرض الإعدادات البدأية "Initial Settings". ثم اضغط على المفتاح [الصوت].
- أدر المفتاح [الصوت] لعرض تحديث البرنامج الثابت للنظام "System F/W Update". ثم اضغط على المفتاح [الصوت].
  - 1. ومرة أخرى اضغط على المفتاح [الصوت]. يتم عرض بيان القراءة "Reading" ويبدأ الحدث عمله في التحقق من الإصدار. ()
- ار. إذا ظهر بلاغ عدم وجود ملف "No File". اضغط على الزر [MENU]. ثم اضغط على الزر [الصوت] مرة أخرى.
- ٧. أدر المفتاح [الصوت] لعرض نعم "YES". ثم اضغط على المفتاح [الصوت]. يبدأ التحديث مع عرض بيان التحديث "Updating". من المفترض أن ينتهي التحديث في غضون حوالي ١٥ دقيقة وبعد الاكتمال يتم عرض البيان "Completed".
- أثناء الضغط على المفتاح [الصوت] والزر [MENU]، اضغط على الزر [SRC] لدة ٣ ثواني على الأقل لإرجاع ضبط الجهاز.

# إصدارات البرنامج الثابت للجهاز

- ۹. اضغط على الزر [SRC] ثم اختر "USB".
- ١٠ اضغط على الزر [MENU] للدخول إلى نمط لائحة القوائم.
- ١١. أدر المفتاح [الصوت] لعرض الإعدادات "Settings"، ثم اضغط على المفتاح [الصوت].
- ١٢. أدر المفتاح [الصوت] لعرض تحديث البرنامج الثابت للجهاز "Device F/W Update", ثم اضغط على المفتاح [الصوت].
- ١٣. أدر المفتاح [الصوت] لعرض نعم "YES". ثم اضغط على المفتاح [الصوت] لثانية واحدة على الأقل.
- يبدأ التحديث مع عرض بيان التحديث "Updating". من المفترض أن ينتهي التحديث في غضون حوالي ٣٠ ثوان وبعد الاكتمال يتم عرض البيان "Complete".
  - اذ فتتم إعادة تشغيل الراديو أوتوماتيكياً.
    - يتم تفعيل خديث البرنامج الثابت.
  - ۱۵. حقق من خديث إصدار البرنامج الثابت. وذلك عبر الرجوع إلى "Checking the Firmware Version".

#### ) (III)

- عند عرض بيان عدم وجود ملف "No File"
- حقق من تواجد الحدث في سطح الجلد.
- حقق من ملائمة اسم ملَّف التحديث للموديل المراد خديثه.

# الاحتياطات

- عند استخدام مشغل صوت رقمي لإجراء التحديث , تأكد من ضبط المشغل على وضع MSD (جهاز تخزين كبير السعة. المشغل الذي لا يكن ضبطه على الوضع MSD لا يكن استخدامه للتحديث.
- لا يمكن إجراء عملية التحديث في حالة توصيل USB عن طريق المشترك USB HUB. أوصل ذاكرة USB براديو CD/USB مباشرة.
  - يتعذر إجراء التحديث باستخدام قارئ بطاقات متعددة. استخدم قارئ بطاقات ذا فتحة واحدة لبطاقة الذاكرة.
    - تأكد من إيقاف السيارة في مكان آمن قبل التحديث. دع الحرك يدور لمنع فراغ شحنة. البطارية.
  - لا تقم بتشغيل الحرك أو راديو CD/USB. أو تنزع جهاز USB أثناء التحديث. يتعذر إجراء التحديث بشكل صحيح ومن ثم قد يصير راديو CD/USB غير قابل للاستخدام.